## HƯỚNG DẪN CÀI ĐẶT CHAT VIBER TRÊN ĐIỆN THOẠI

## BƯỚC 1:

TẢI ỨNG DỤNG VỀ ĐIỆN THOẠI

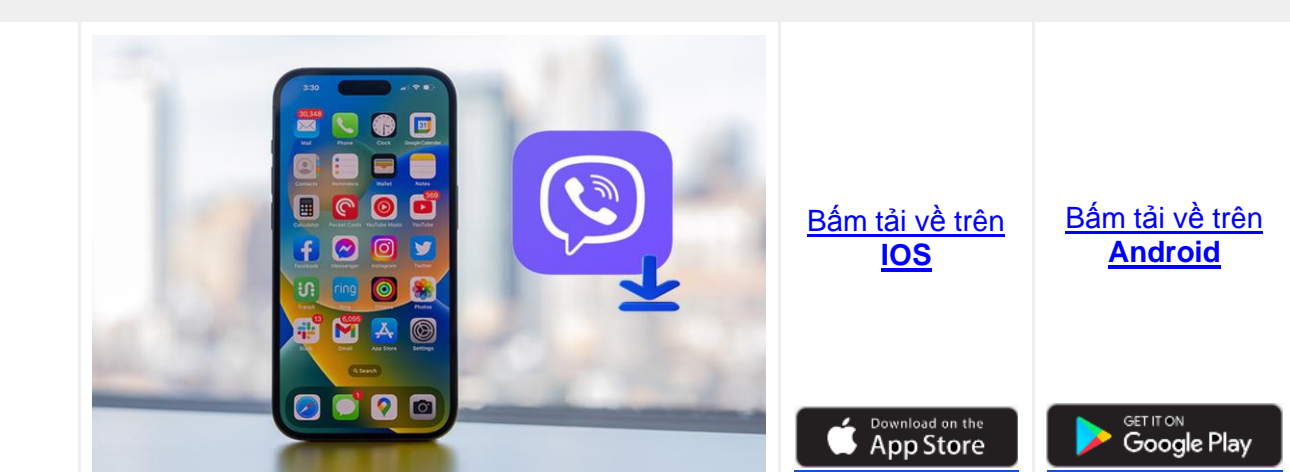

BƯỚC 2:

ĐĂNG KÝ THÔNG TIN QUA SỐ ĐIỆN THOẠI

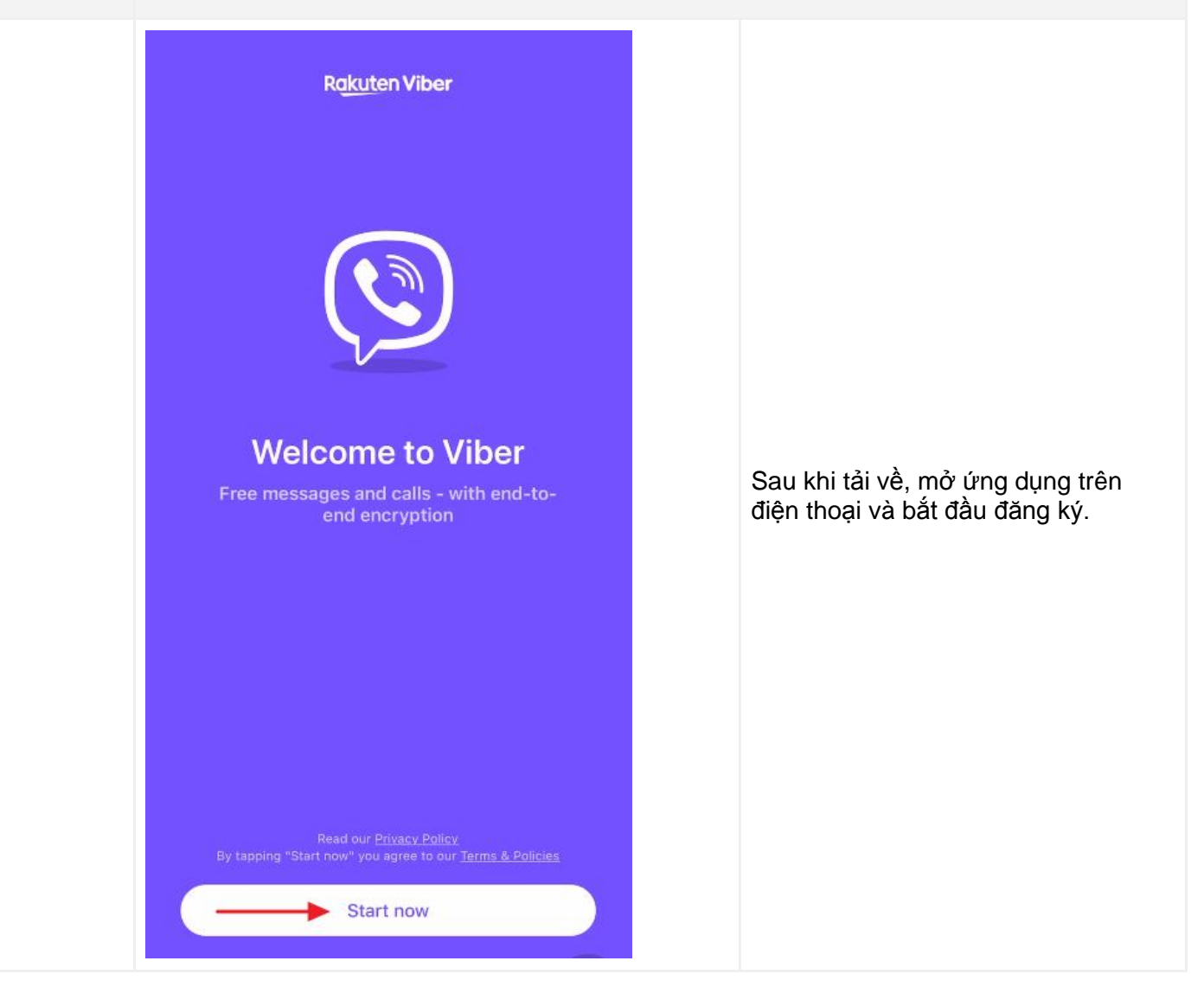

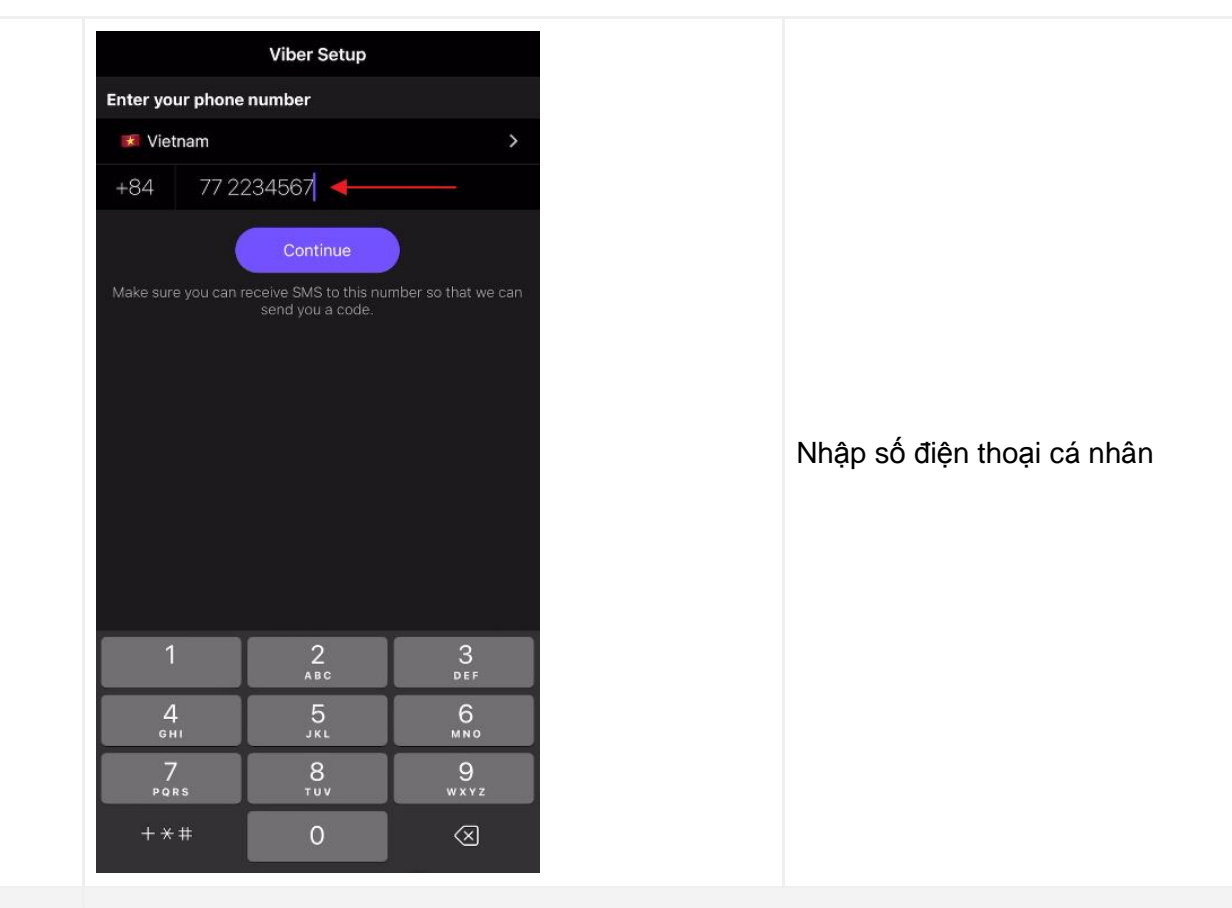

BƯỚC 3:

## XÁC NHẬN TÀI KHOẢN THÔNG QUA MÃ CODE GỬI VỀ TIN NHẮN SMS

| A<br>We've sent a code b     | y SMS to phone numb<br>Wrong number? | nt<br>er +84 77 2261079. |  |                                           |
|------------------------------|--------------------------------------|--------------------------|--|-------------------------------------------|
| Your 6-digit code            |                                      |                          |  |                                           |
|                              | 00:55                                |                          |  |                                           |
| Resend SMS Activate via call |                                      |                          |  | Nhập mã Code xác nhận qua tin<br>nhắn SMS |
|                              |                                      |                          |  |                                           |
| 1                            | 2                                    | 3<br>Def                 |  |                                           |
| 4                            | 5<br>JKL                             | 6<br>MNO                 |  |                                           |
| 7<br>PORS                    | 8<br>TUV                             | 9<br>wxyz                |  |                                           |
| + * #                        | 0                                    | $\otimes$                |  |                                           |
|                              |                                      |                          |  |                                           |

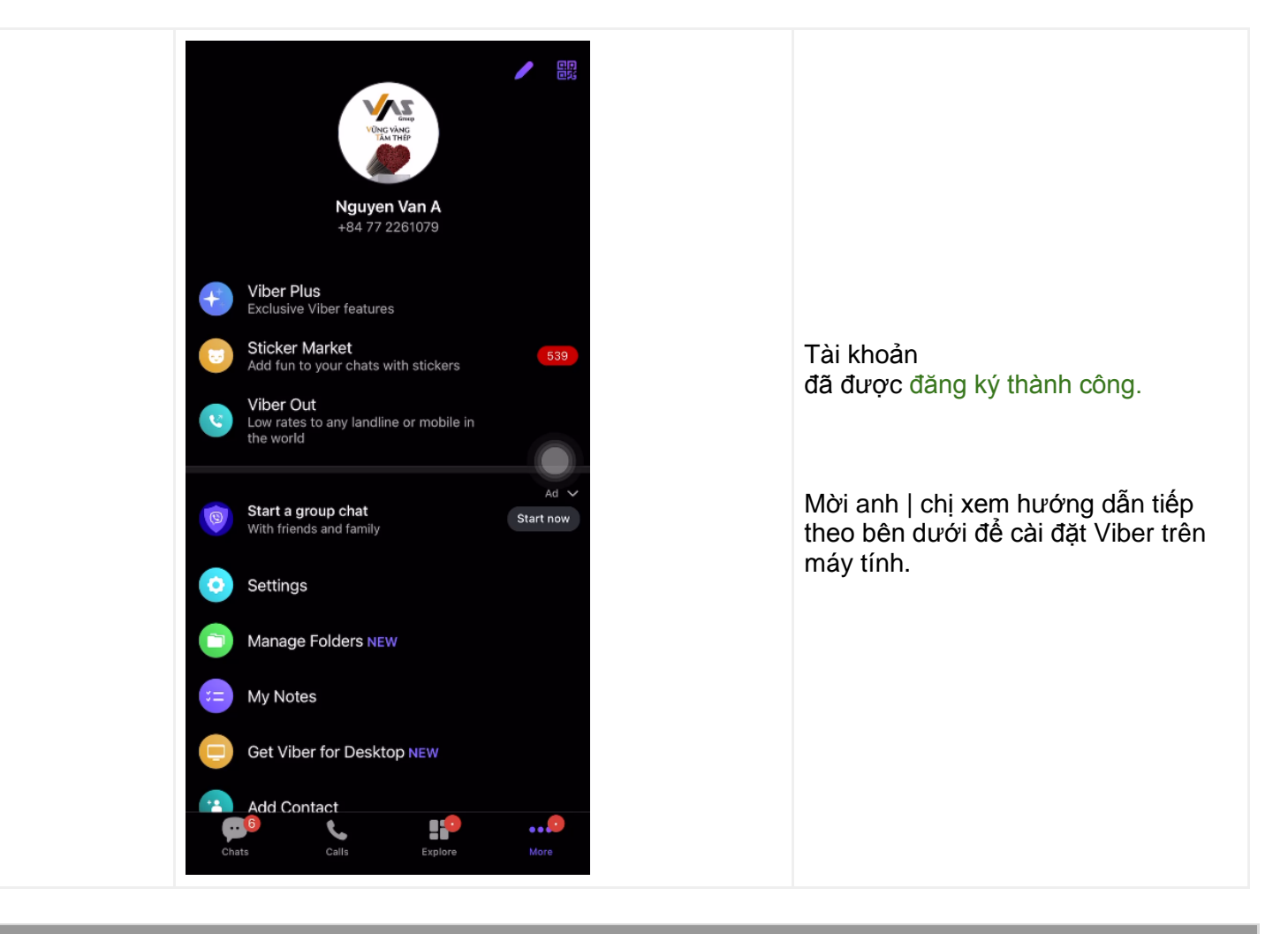

## HƯỚNG DẪN CÀI ĐẶT CHAT VIBER TRÊN MÁY TÍNH WINDOWS

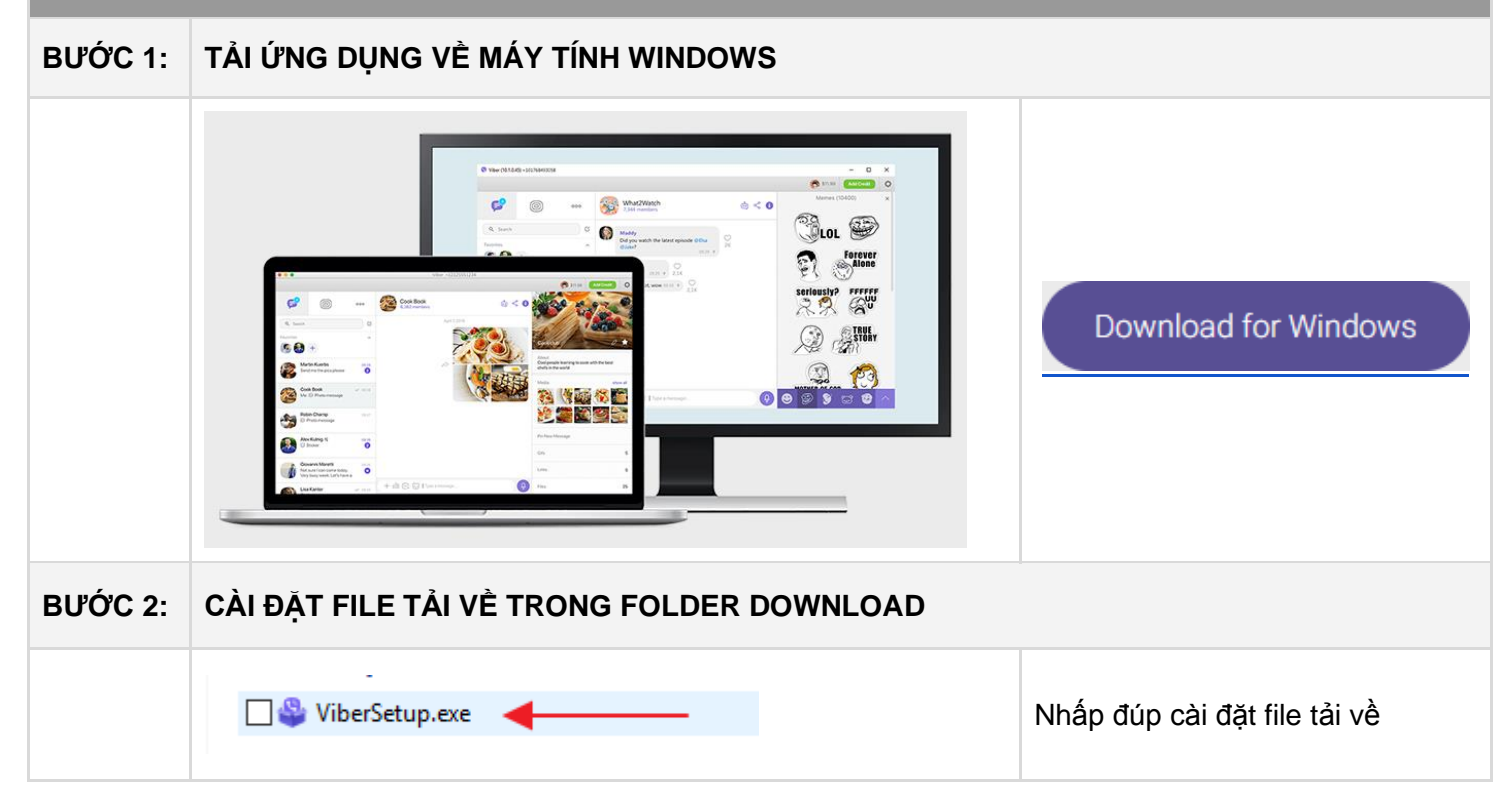

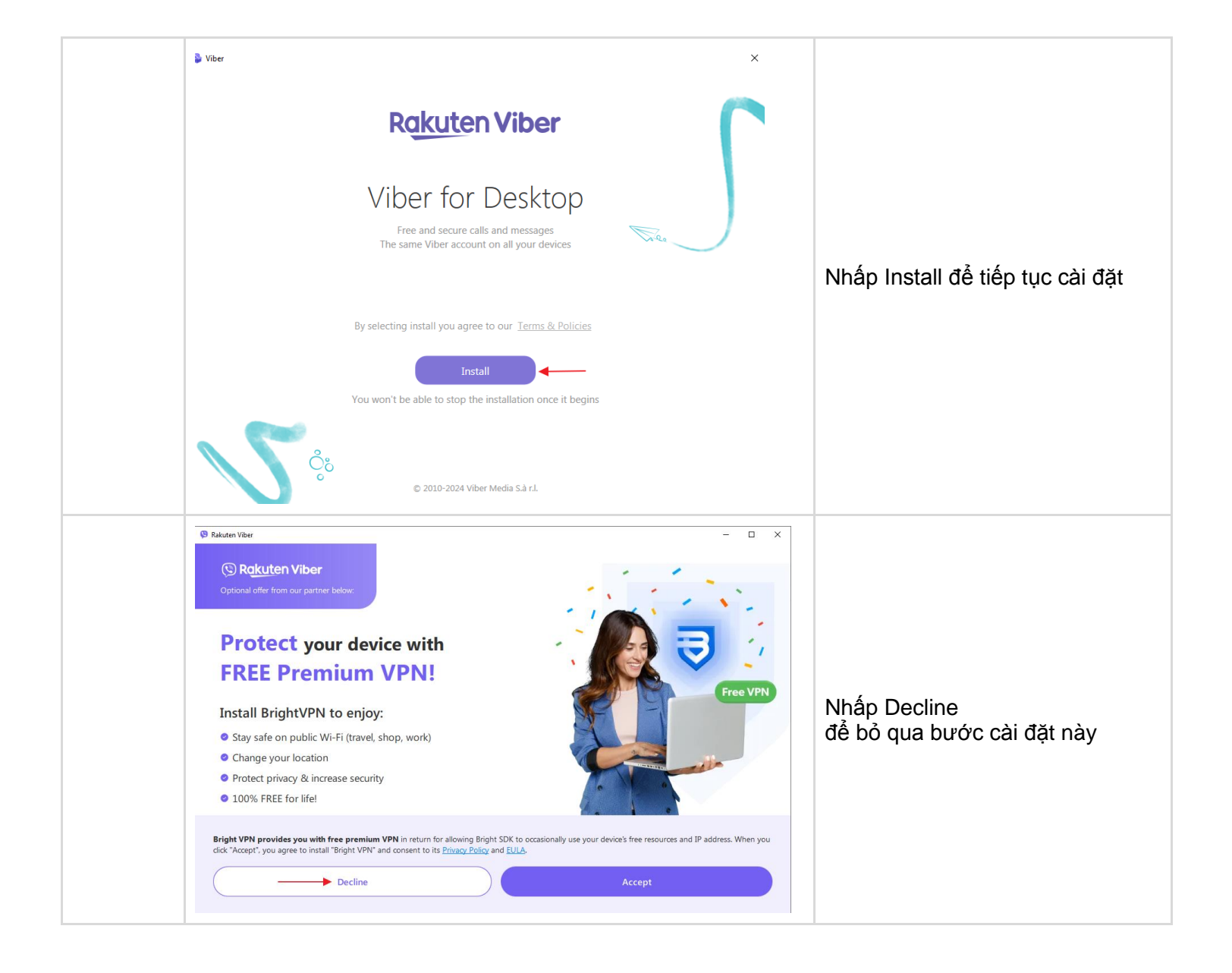

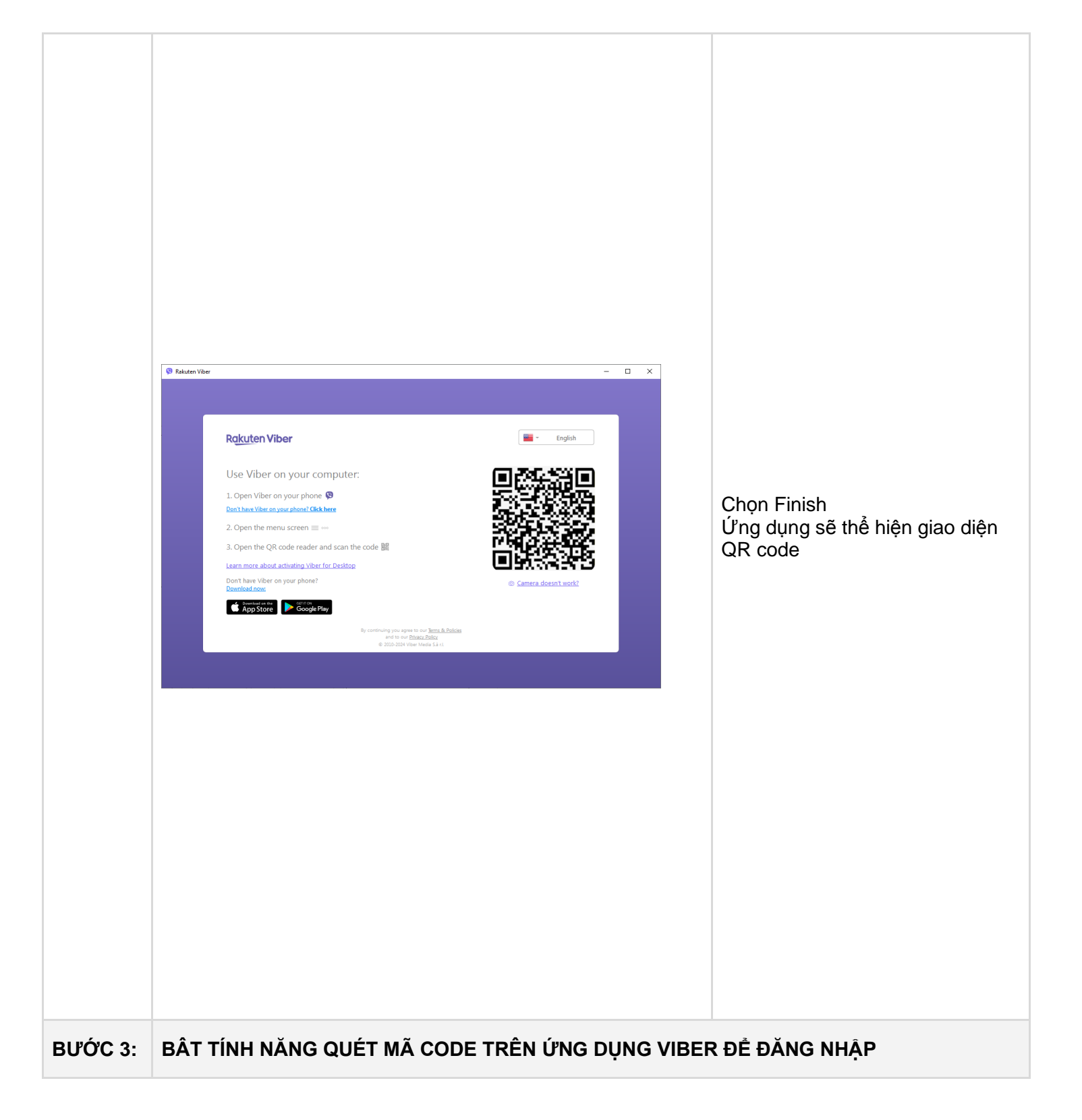

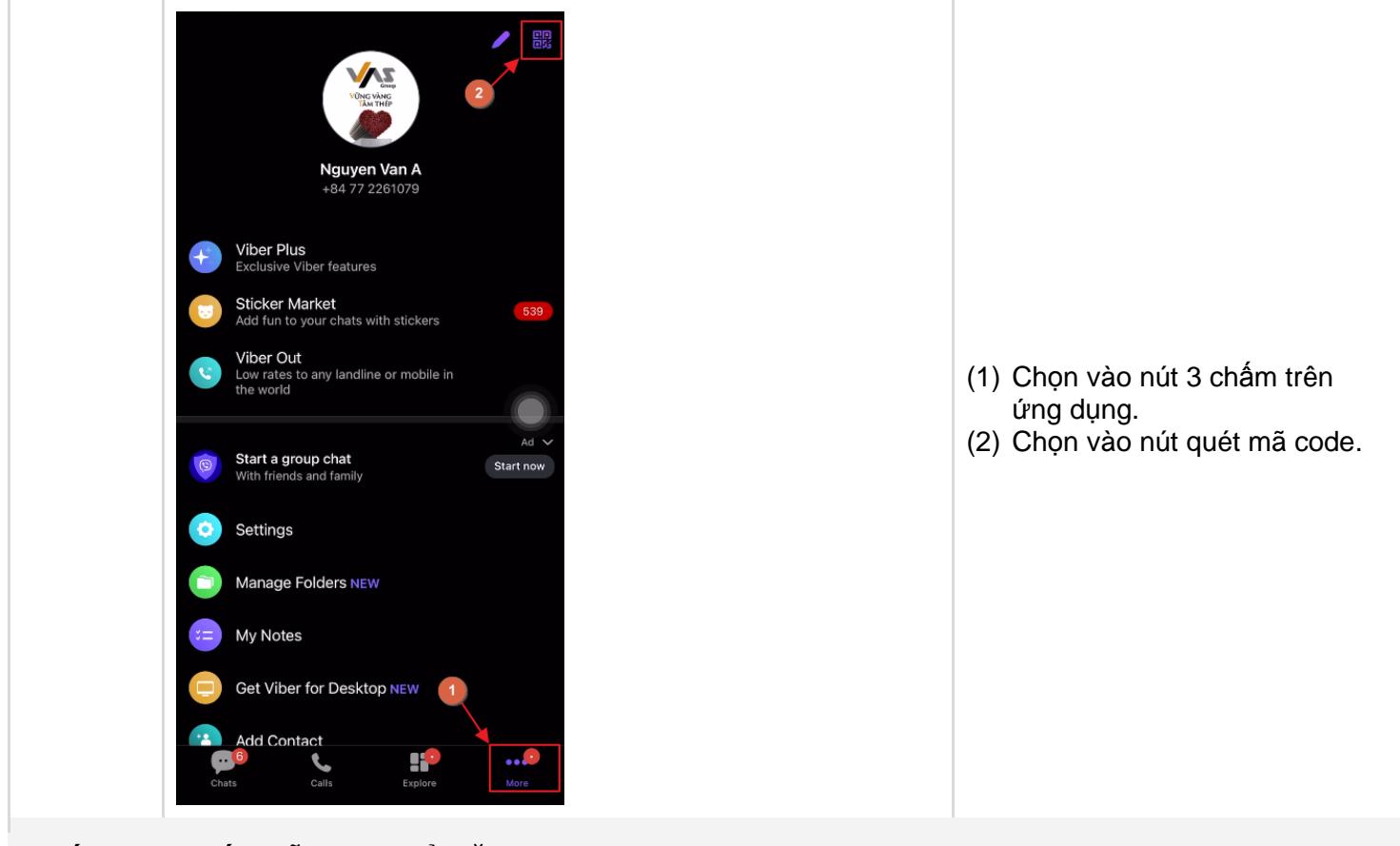

BƯỚC 4: QUÉT MÃ CODE ĐỂ ĐĂNG NHẬP

| Di chuyển điện thoại đến gần mã code và xác nhận đăng nhập. |  |  |  |  |  |
|-------------------------------------------------------------|--|--|--|--|--|